## Panduan Pengisian KRS Online Untuk Mahasiswa Baru 1. Silahkan membuka melalui lama siap.unitri.ac.id dan pilih akses sebagai **MAHASISWA**. **Z**. Anda akan menemui lama untuk Log in atau masuk. Tribhuwana Tunggadew Disini anda harus mengetikkan USER ID yaitu NIM masing-masing mahasiswa dan **PASSWORD / KATA** adalah mhs2016. KUNCI awal Silahkan ubah password anda setelah log in di menu **UBAH** PASSWORD. **J.** Setelah perubahan password selesai, lanjutkan ke pemilihan mata kuliah sesuai dengan kelas perkuliahan yang akan anda ikuti selama semester 1 ini. Klik di ACHMAD YASIN - , Sel menu KURIKULUM kemudian pilih AMBIL KRS. bil KRS **4.** Tampilan akan memunculkan semua mata kuliah yang ditawarkan untuk masing-masing semester dan program studi pada semester yang berjalan. Silahkan memilih kelas yang anda ikuti dengan mengklik di bagian kanan hingga muncul tanda Centang ( $\sqrt{}$ ). ${f 5}$ . Setelah memilih mata kuliah yang anda ikuti, geser ke bagian bawah daftar dan klik pilihan LANJUT. **D.** Jika telah selesai memilih mata kuliah maka akan ada pemberitahuan bahwa pengambilan KRS telah berhasil. Dan daftar mata kuliah yang anda pilih dapat dilihat dibawah (Untuk menghapus mata kuliah yang tidak sesuai, silahkan klik tanda **X**) $\mathbf{7}$ . Pengisian KRS Online dapat di akhiri. Dan KRS telah bisa di CETAK.

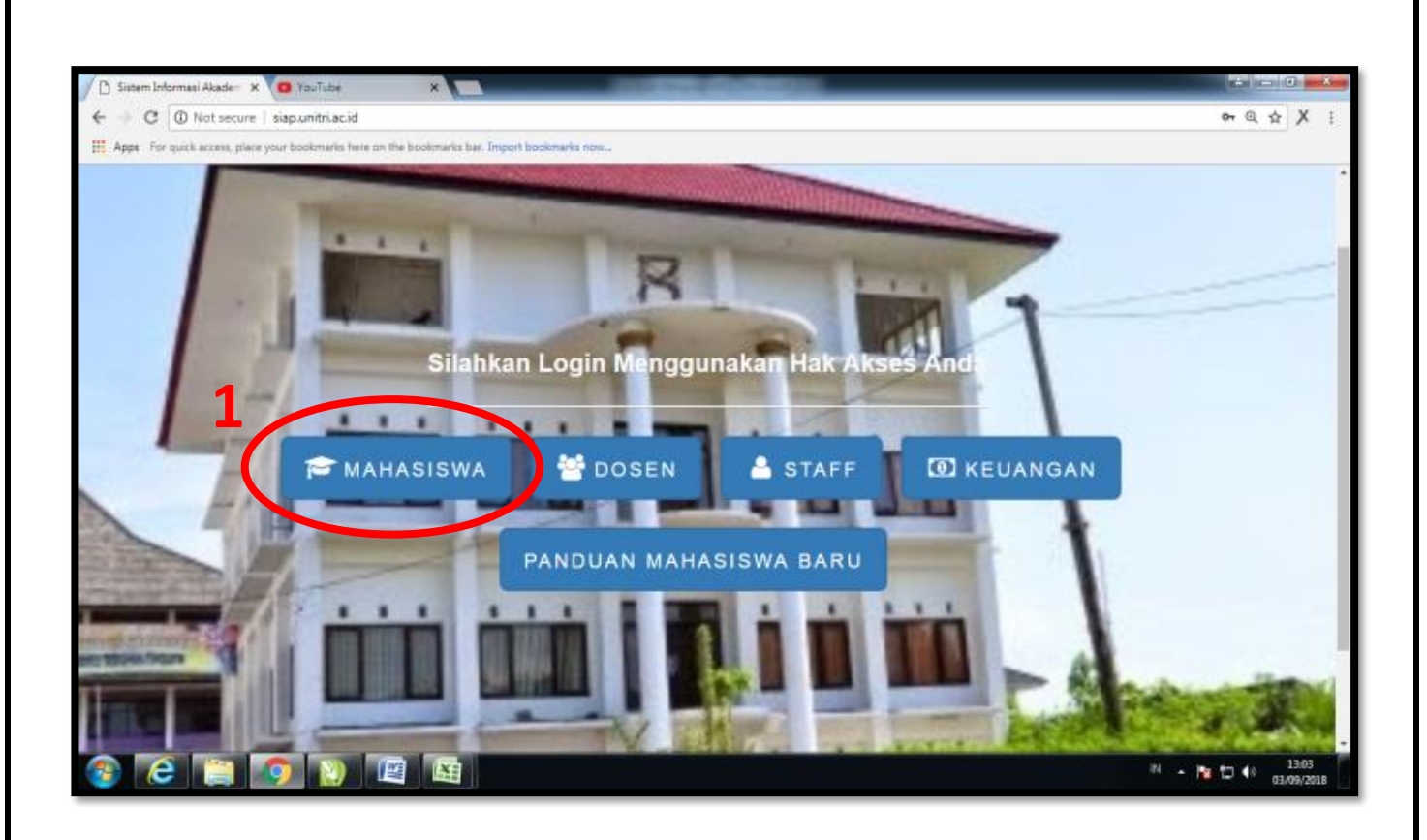

| D Universities Tribbusians X 0 YouTube X                                                                              |                                                                                                    |
|----------------------------------------------------------------------------------------------------|----------------------------------------------------------------------------------------------------|
| ← → C O Not secure   sispunitri.ac.id/mahasiswa/                                                                      | er @ ☆ X :                                                                                                    |
| Apps . For quick access, place your bookmarks here on the bookmarks bar. Import bookmarks now                         |                                                                                                    |
|                                                                                                    |                                                                                                    |
|                                                                                                    |                                                                                                    |
| Iniversitas Tribhuwana Tunggadewi                                                                                     |                                                                                                    |
| Education For All                                                                                                    |                                                                                                    |
|                                                                                                    |                                                                                                    |
| Panduan SIAP                                                                                                    |                                                                                                    |
|                                                                                                    |                                                                                                    |
|                                                                                                    |                                                                                                    |
| LOGIN                                                                                                    |                                                                                                    |
|                                                                                                    |                                                                                                    |
|                                                                                                    | the second second second second second second second second second second second second second second second s |
|                                                                                                    |                                                                                                    |
|                                                                                                    |                                                                                                    |
|                                                                                                    |                                                                                                    |
| SIGN IN                                                                                                    | 2                                                                                                    |
|                                                                                                    |                                                                                                    |
|                                                                                                    |                                                                                                    |
| 13/03/38 up 5 days, 14/41/0 users, load average: 0.08, 0.23, 0.25 Copyright © 3018 Universitias Tribhuwana Tunggadywi |                                                                                                    |
|                                                                                                    | <sup>19</sup> - ங 🗂 👀 1303<br>03/09/2018                                                                       |

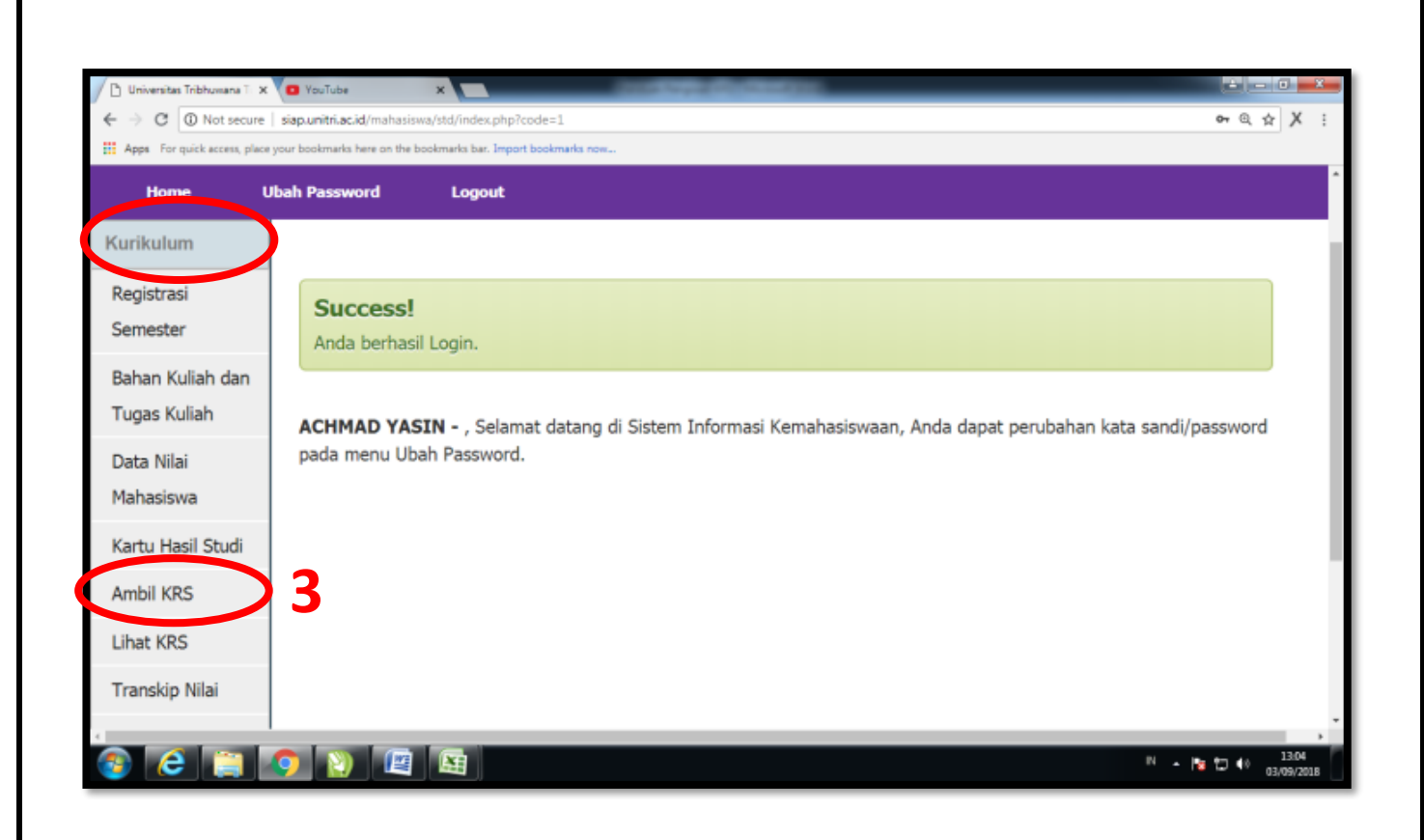

| Curiversitas Tribhuwana T 🗙 🔽 YouTube |                 | ×                   | -                                        | and the second | Contraction in | _                                          |       |       |       |     |                                    |
|---------------------------------------|-----------------|---------------------|------------------------------------------|----------------|----------------|--------------------------------------------|-------|-------|-------|-----|------------------------------------|
| ← → C @ Not secure                    | e   siap.unitri | ac.id/mahasisw      | s/std/index.php?mod=krs                  |                |                |                                            |       |       |       |     | @ ☆ X i                            |
| H Apps For quick access, plac         | ce your bookma  | rits here on the bo | okmarks bar, Import bookmarks            | now            |                |                                            |       |       |       |     | $\frown$                           |
|                                       | 33              | ABA527A             | Ekonomi Produksi<br>Pertanian A          | 2              | 5              | Farah Mutiara,SP.<br>,MP                   | Kamis | 15.45 | 17.25 | 100 | •                                  |
|                                       | 34              | ABA533B             | Aplikasi Komputer<br>Statistika B        | 3              | 5              | Wirawan, STP.,<br>MMA                      | Jumat | 07.05 | 09.35 | 80  |                                    |
|                                       | 35              | ABB539              | Evaluasi Lahan Dan<br>Potensi Produksi . | 3              | 5              | Bambang<br>Siswanto, Ir. <mark>,</mark> MS | Jumat | 15.45 | 18.15 | 43  | 0                                  |
|                                       | 36              | ABB532              | Perilaku Konsumen                        | 3              | 0              | Dyanasari, Dr.                             | Sabtu | 05.00 | 10.30 | 45  | 0                                  |
|                                       | 37              | AB8531              | Bank Dan Lembaga<br>Keuangan Lain ).     | 3              | 5              | Dyanasari, Dr.                             | Sabtu | 10.45 | 13.00 | 45  | 0                                  |
| 5                                     | Show            | ving 1 to 37 o      | of 37 entries<br>dit KRS                 |                |                |                                            |       |       |       | 4   | $\smile$                           |
| 000                                   | <b>(</b> )      |                     |                                          |                |                |                                            |       |       |       | IN  | • № ℃ • 1305<br>• № ℃ • 03/09/2018 |

| 🗅 Universitas Tribhuwana Ti 🗙 | YouTube                        | ×                            | _          | Co. Negali   | 0.0000                                   |       |       |         | _       |       | 5 × |
|-------------------------------|--------------------------------|------------------------------|------------|--------------|------------------------------------------|-------|-------|---------|---------|-------|-----|
| E                             | siap.unitri.ac.id/mahasiswa    | a/std/index.php?mod=krs8     | lact=krs_d | etail&id_mhs | =50518ikelas_id=2438isemester=38ico      | de=1  |       |         |         | @.☆   | Х:  |
| Apps For quick access, place  | your bookmarks here on the bo  | okmarks bar. Import bookmark | s now      |              |                                          |       |       |         |         |       |     |
| urat Aktif Kuliah             | Show 50 • entries              |                              |            | Search:      |                                          |       |       |         |         |       |     |
| ata Nilai                     | No Kode Marine                 | ma MK SK                     | s sms      | Kelas        | Dosen                                    | Hari  | Jam   | Jam     | Total   | Hanns |     |
| etak Kartu                    | 1 4943339 785                  | ari Ekonomi Makro B 3        | 3          | 2017482      | Ana Artfabur Ga'dheab, GP, MP            | Canin | Mulai | Selesar | Peserta |       |     |
| - C (                         | 2 ABA331A Per                  | noantar Akuntansi A . 3      | 3          | 2017AB3      | Umi Rofiatin, SP., MNA                   | Sent  | 09.30 | 12.00   | 2       | 0     |     |
| <b>b</b> (                    | 3 ABA332A Teo                  | ori Ekonomi Mikro A . 3      | 3          | 2017AB3      | Agnes Quartina Pudjiastuti, Dr., Ir., MP | Sela  | 06.45 | 09.15   | 2       | 0     |     |
|                               | 4 ABA725 Aku                   | untansi Biaya . 2            | 3          | 2017AB3      | Umi Rofiatin, SP., MMA                   | senin | 18.30 | 20.10   | 2       | 0     |     |
|                               | Showing 1 to 1 = 1.4 entr      | ries                         |            |              |                                          |       |       |         |         |       |     |
|                               | TOTAL KESELURUHAN S            | SKS AMBIL 11 SKS             | 11 585     |              |                                          |       |       |         |         |       |     |
|                               | IPK Semester 2<br>Maksimal EKS | 3.60                         | 24         |              |                                          |       |       |         |         |       |     |
| 7                             | Cetak KRS 1                    | lesaä%ebaar                  |            |              |                                          |       |       |         |         |       |     |
|                               |                                |                              |            |              |                                          |       |       |         |         |       |     |